## Servicio de Pago Referenciado de Contribuciones Federales

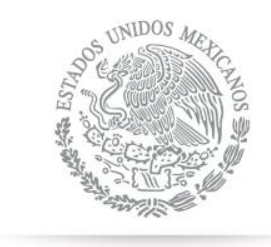

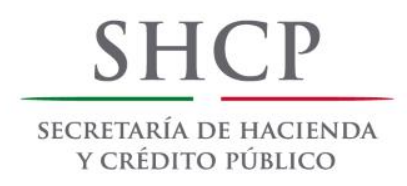

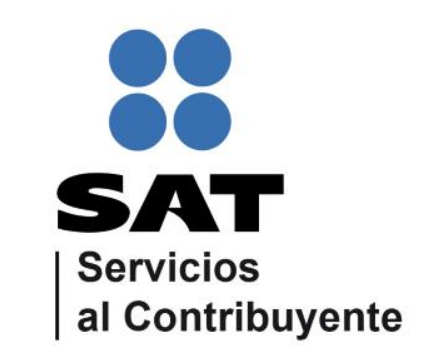

Guía de navegación en el portal de Internet de Intercam para el Pago Referenciado

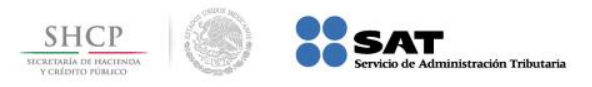

**Paso 1:** Ingrese al portal <u>http://www.intercam.com.mx/index.php/es/</u> y seleccione la opción 'BANCA EN LÍNEA'

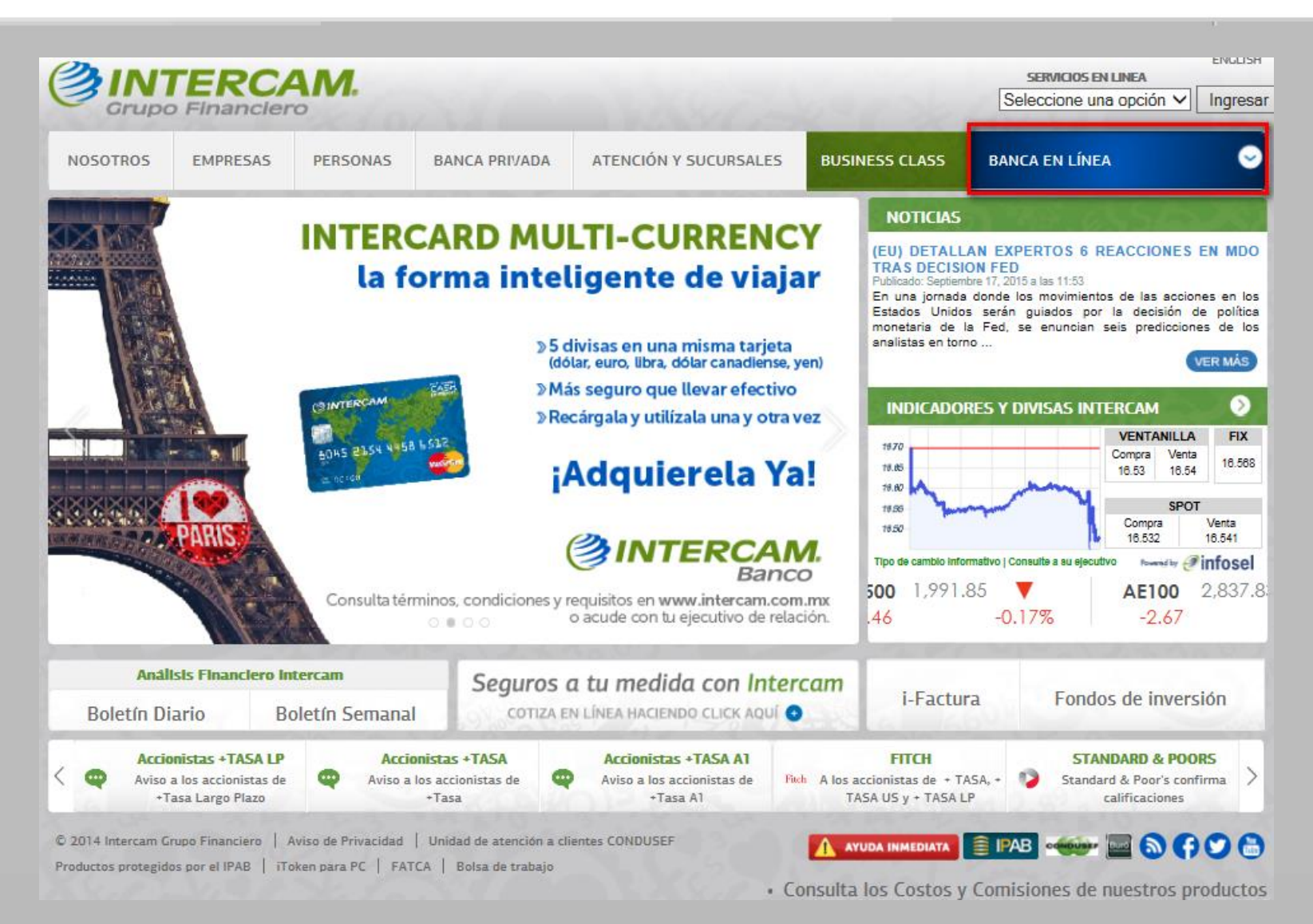

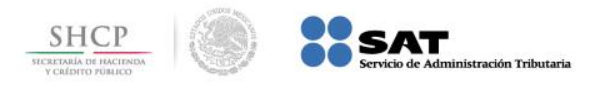

Paso 2: A continuación llene los campos de Usuario de acceso y Contraseña, presione el botón Entrar.

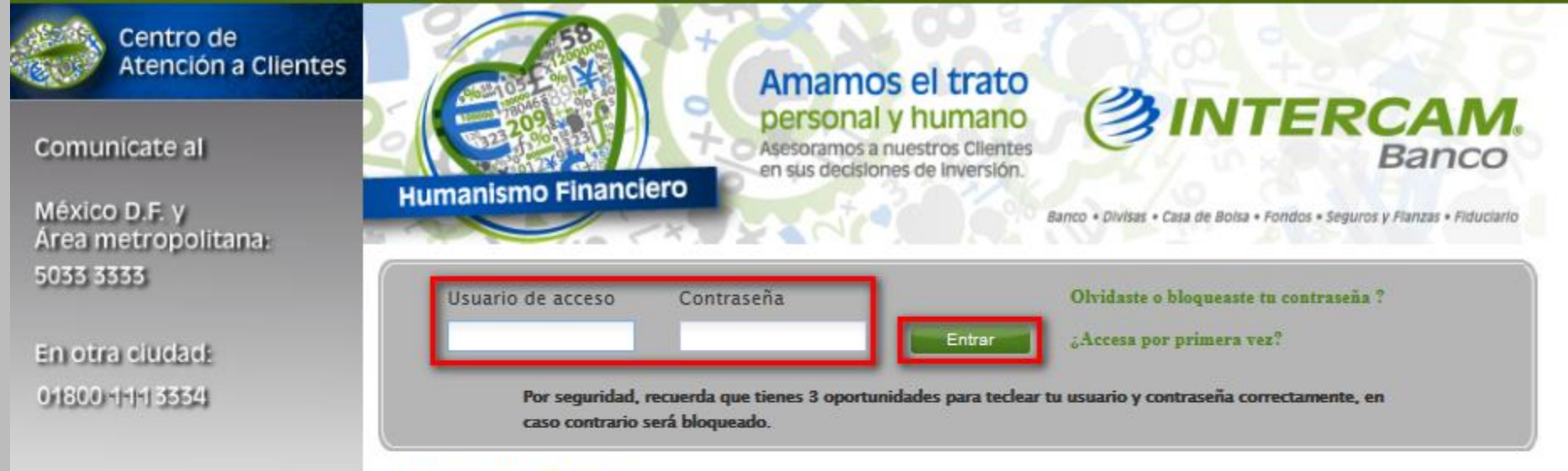

## Intercam Banco

Tu banca en línea Intercam Banco es la mejor alternativa para realizar operaciones bancarias a través de Internet sin necesidad de acudir a una sucursal.

Con Intercam Banco obtén los siguientes beneficios:

- Una Banca Electrónica más fácil, rápida y segura.
- Ahorra tiempo, realizando tus operaciones cómodamente desde tu casa u oficina.
- Control de tus finanzas.

Contrata tu Banca Electrónica Intercam Banco y descubre todos los beneficios que tenemos para ti.

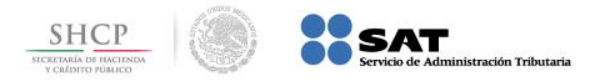

## Paso 3: Ingrese la contraseña que genera el token y presione el botón [Aceptar]

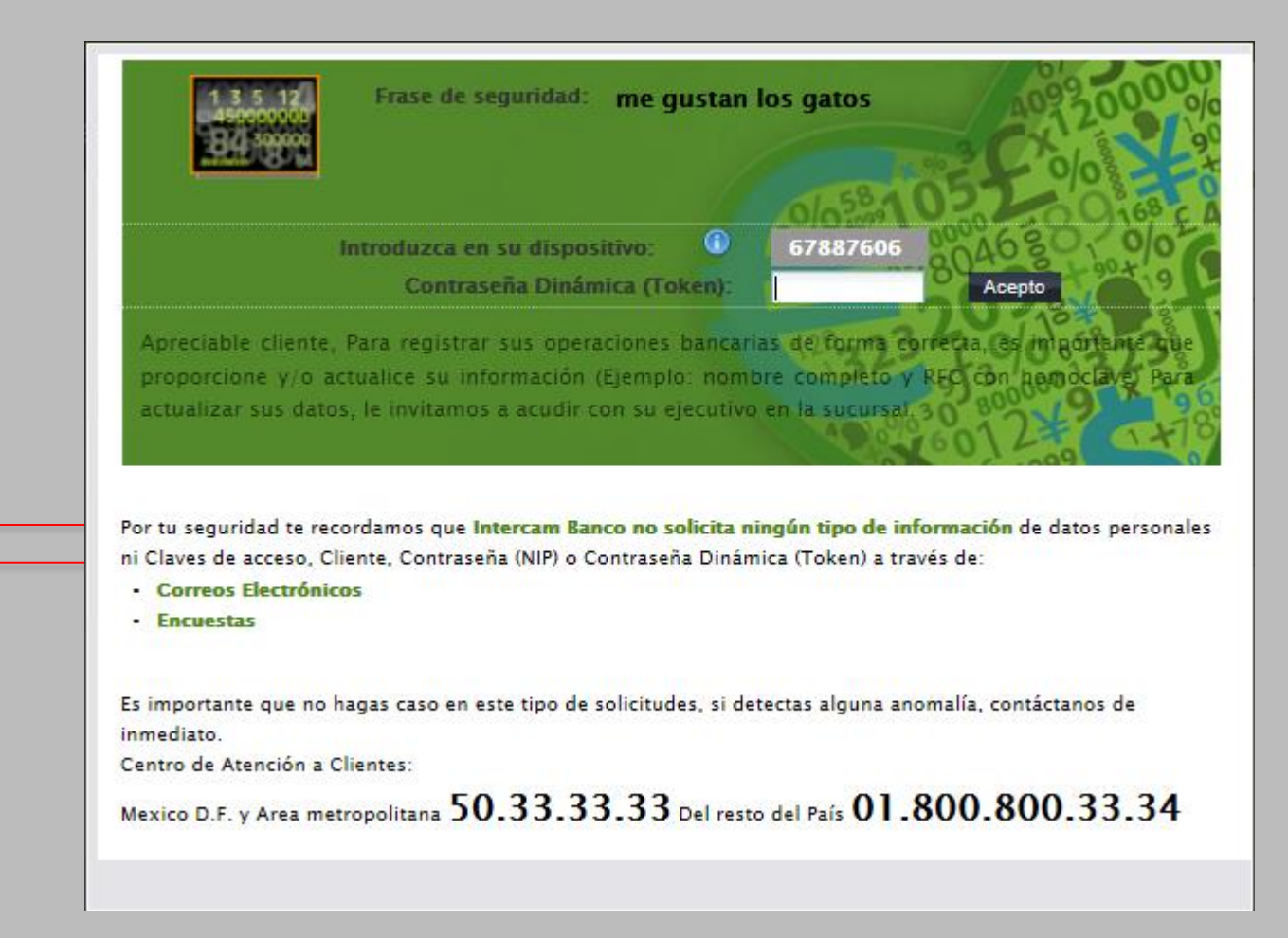

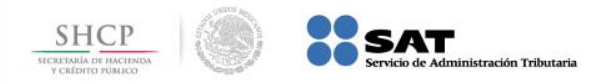

Paso 4: Ingrese al menú PAGOS > Impuestos > Pago Referenciado SAT

| ØINT                             | ERCAM.                                       | Fecha Actual: 17/SEP/2015          | Fecha de Último Acceso:                             | 14/SEP/2015 01:17 PM        |
|----------------------------------|----------------------------------------------|------------------------------------|-----------------------------------------------------|-----------------------------|
|                                  | Banco                                        |                                    |                                                     | Inicio Salir                |
| CONSULTAS<br>TRANSFERENCIAS      | Intercam Banco<br>Bienvenido: TEST IMPUESTOS |                                    | Transaccio                                          | nes pendientes              |
| PAGOS                            | Saldos                                       |                                    |                                                     |                             |
| Tarjetas<br>Pagos Intercam Banco |                                              |                                    |                                                     |                             |
| Impuestos AHORRO E INVERSIONES   | Numero de cliente: 00199992                  | ✓ Consultar                        |                                                     |                             |
| CARTAS DE CRÉDITO                | Cuenta Saldo Disponible                      | Saldo sobregiro Bloqueado Bloq. LF | Pag. Interban SBCO                                  | SBC1                        |
| INFORMACIÓN<br>ADMINISTRACIÓN    |                                              |                                    |                                                     |                             |
| [+] Abrir [-] Cerrar             |                                              |                                    |                                                     |                             |
| OINTERCAM                        | Tarjeta Multidivisa<br>INTERCARD             | Hasta 5 divisas<br>c\$ £ € \$ ¥    | INTER                                               | CAM.<br>Banco               |
|                                  | Intercam Grupo Financiero Avis               | Banco • Divisas                    | • Casa de Bolsa • Fondos • Segu<br>ulta de Contrato | uros y Flanzas • Fiduciario |

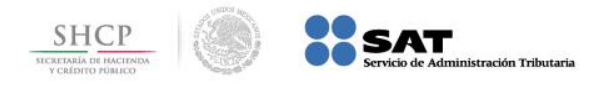

**Paso 5:** El sistema muestra la siguiente pantalla donde se deberá seleccionar la Cuenta cargo, ingresar la Referencia (Línea de captura) y el Monto. Al finalizar presionar el botón [Enviar].

|                             |                                                                         | Inicio Salir                                                              |  |  |
|-----------------------------|-------------------------------------------------------------------------|---------------------------------------------------------------------------|--|--|
| CONSULTAS<br>TRANSFERENCIAS | Intercam Banco<br>Bienvenido: TEST IMPUESTOS                            | Transacciones pendientes                                                  |  |  |
| PAGOS                       | Pago Referenciado SAT                                                   |                                                                           |  |  |
| Servicios                   |                                                                         |                                                                           |  |  |
| Tarjetas                    |                                                                         |                                                                           |  |  |
| Pagos Intercam Banco        | Cuenta de cargo: Seleccionar                                            | Saldo: Su.uu                                                              |  |  |
|                             | Referencia:                                                             |                                                                           |  |  |
|                             | Monto: \$0.00                                                           |                                                                           |  |  |
|                             |                                                                         | Envior                                                                    |  |  |
| INFORMACION                 |                                                                         |                                                                           |  |  |
| [+] Abrir [-] Cerrar        | <u>Si deseas reimprimir un comprobante de pago, haz clic aqu</u>        | μĺ                                                                        |  |  |
| OINTERCAM                   | Tarjeta MultidivisaHasta 5 divisasINTERCARDc\$ £ € \$ ¥                 |                                                                           |  |  |
| = 00/00                     | La forma inteligente de proteger tu dinero cuando viajes al extranjero. | Banco • Divisas • Casa de Bolsa • Fondos • Seguros y Flanzas • Fiduciario |  |  |
|                             | Intercam Grupo Financiero - Aviso Legal y Políticas de protección       | n de datos   Consulta de Contrato                                         |  |  |

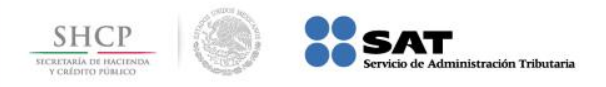

Paso 6: El sistema muestra la siguiente pantalla donde se ingresará la contraseña dinámica (token) y presionar el botón [Procesar] para realizar el

| pago. |                                                                                                 |                                                                                             |                                                               |                                          | Inicio Salir                                              |  |  |  |
|-------|-------------------------------------------------------------------------------------------------|---------------------------------------------------------------------------------------------|---------------------------------------------------------------|------------------------------------------|-----------------------------------------------------------|--|--|--|
|       | CONSULTAS                                                                                       | Intercam Banco<br>Bienvenido: TEST IMPLIESTO                                                | 8                                                             | 0                                        | Transacciones pendientes                                  |  |  |  |
|       | TRANSFERENCIAS                                                                                  | bienveniao: 1251 IMPUESTUS                                                                  |                                                               |                                          |                                                           |  |  |  |
|       | PAGOS                                                                                           | Pago Referenciado SAT                                                                       |                                                               |                                          |                                                           |  |  |  |
|       | Servicios                                                                                       |                                                                                             |                                                               |                                          |                                                           |  |  |  |
|       | Tarjetas                                                                                        |                                                                                             |                                                               |                                          |                                                           |  |  |  |
|       | Pagos Intercam Banco                                                                            |                                                                                             |                                                               |                                          |                                                           |  |  |  |
|       | Impuestos                                                                                       |                                                                                             |                                                               |                                          |                                                           |  |  |  |
|       | AHORRO E INVERSIONES                                                                            |                                                                                             |                                                               |                                          |                                                           |  |  |  |
|       | CARTAS DE CRÉDITO                                                                               | RTAS DE CRÉDITO                                                                             |                                                               |                                          |                                                           |  |  |  |
|       | INFORMACIÓN                                                                                     |                                                                                             | Aplicar el sig                                                |                                          |                                                           |  |  |  |
|       | ADMINISTRACIÓN                                                                                  |                                                                                             | Cuenta de cargo:                                              | 001-99992-005-1 AAA                      |                                                           |  |  |  |
|       |                                                                                                 |                                                                                             | Referencia:                                                   | 0215GRAG430011157274                     |                                                           |  |  |  |
|       |                                                                                                 |                                                                                             | Monto:                                                        | \$204,197.00                             |                                                           |  |  |  |
|       | [+] Abrir [-] Cerrar                                                                            | Introduzca en su dispositivo: 13519426<br>Contraseña Dinámica (Token):<br>Regresar Procesar |                                                               |                                          |                                                           |  |  |  |
|       | OINTERCAM                                                                                       | Tarjeta Multidivisa<br>INTERCARD<br>a forma inteligente de proteger tu dir                  | Hasta 5 divisa<br>c\$ £ € \$<br>ero cuando viajes al extranje | RO. Banco + Divisas + Casa de Bolsa + Fr | ERCAM.<br>Banco<br>ondos • Seguros y Flanzas • Fiduciario |  |  |  |
|       | Intercam Grupo Financiero Aviso Legal y Políticas de protección de datos   Consulta de Contrato |                                                                                             |                                                               |                                          |                                                           |  |  |  |

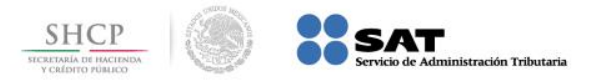

**Paso 7:** El sistema procesa el pago y muestra al usuario el siguiente Recibo bancario de pago de contribuciones federales.

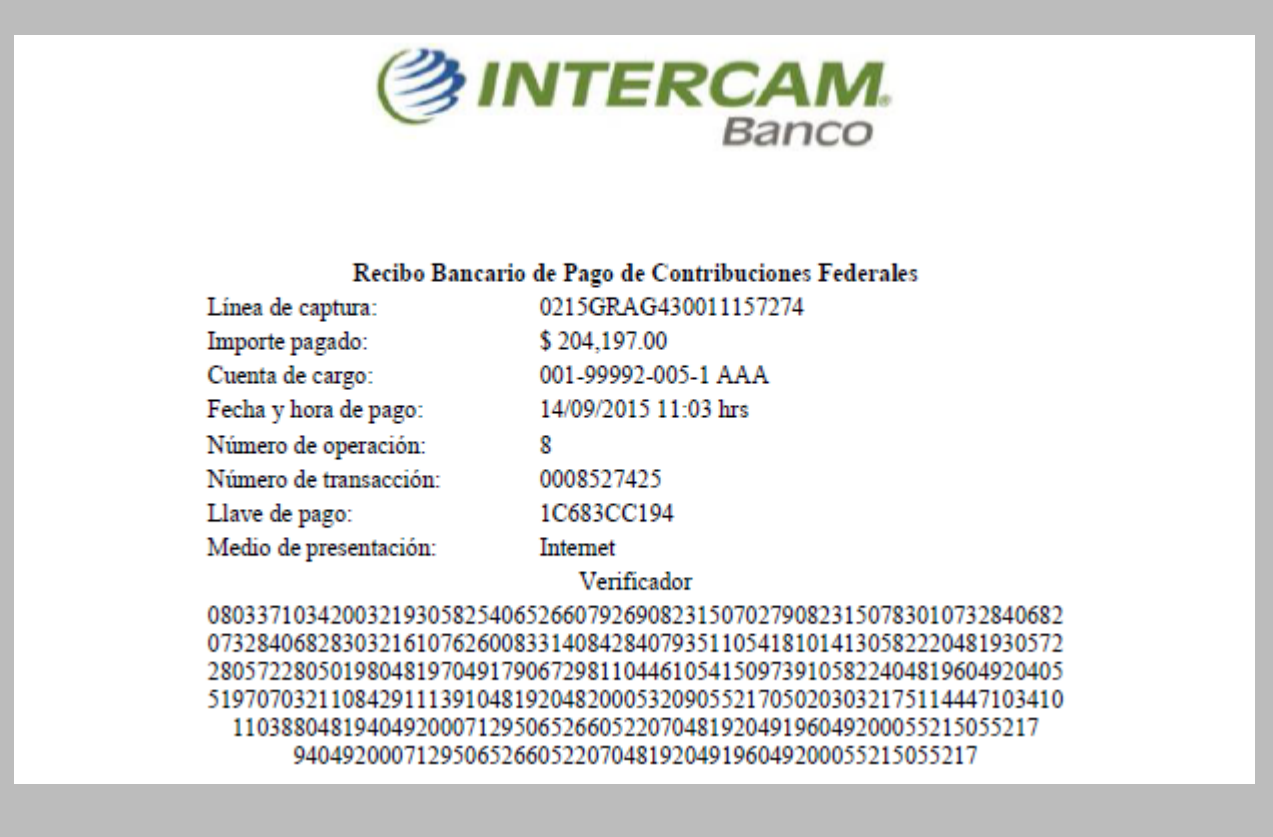